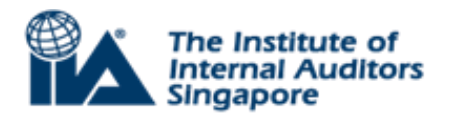

# Guide On How To Access Member Portal To Renew Membership

### Step 1: Visit our Website

- Go to iia.org.sg
- Click on Member Portal located on the top right-hand corner.

### Step 2: Log in to your Account

• Enter your username and password. Use your email address that has been registered with IIA Singapore.

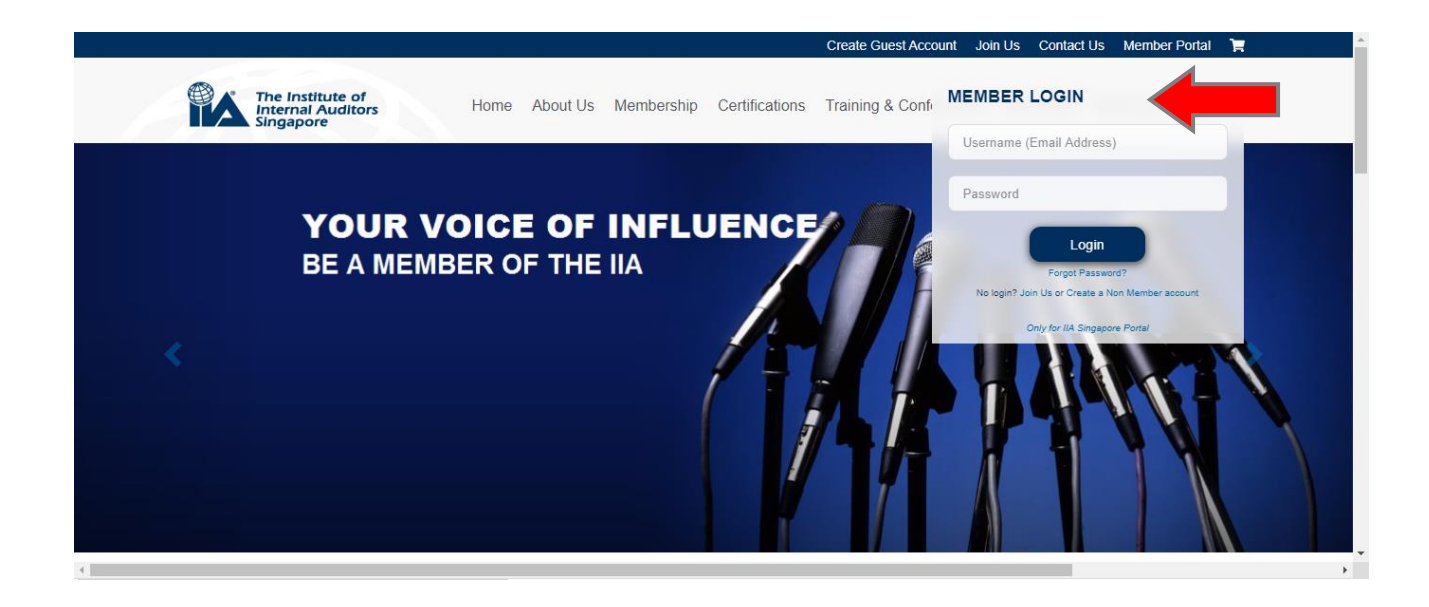

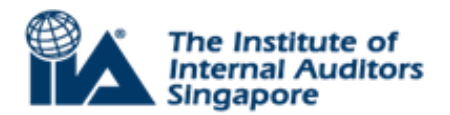

## Step 3: Renew your Membership

• After you have logged in, you should see the landing page. Click on Renew Membership.

|                                              | Join Us Contact Us Member Portal 🏋 Log Out 🚔 |                                                |                                  |
|----------------------------------------------|----------------------------------------------|------------------------------------------------|----------------------------------|
| The Institute of Internal Auditors Singapore | Home About Us M                              | embership Certifications Training & Conference | nces Resources News & Advocacy Q |
| Welcome!                                     | Q≡                                           | 1                                              | Qe                               |
| A MY PROFILE                                 |                                              |                                                |                                  |
| C MEMBERSHIP                                 | My Profile                                   | (Only for IIA Singapore Portal)                | Renew<br>Membership              |
| REGISTRATIONS                                |                                              |                                                |                                  |
| CPE RECORDS VOUCHER / PROMOTIONAL CODES      |                                              |                                                |                                  |
|                                              |                                              |                                                | _                                |

• Update your profile. Fields that are marked with asterisk (\*) are mandatory.

|                                |                                                                      | Join Us Contact Us Member Portal 🌹 Log (                                 | Dut |
|--------------------------------|----------------------------------------------------------------------|--------------------------------------------------------------------------|-----|
| P                              | The Institute of<br>Internal Auditors Home About Us Mer<br>Singapore | mbership Certifications Training & Conferences Resources News & Advocacy | Q   |
| Welcomel                       | Renew Membership                                                     |                                                                          |     |
|                                | Personal Details                                                     |                                                                          |     |
|                                | Title (*)                                                            | ~                                                                        |     |
| 올 MY PROFILE                   | Member Full Name                                                     |                                                                          |     |
| MEMBERSHIP                     | Gender (*)                                                           | ~                                                                        |     |
|                                | Date of birth (*)                                                    | Ħ                                                                        |     |
| CPE RECORDS                    | Organisation (*)                                                     |                                                                          |     |
| VOUCHER /<br>PROMOTIONAL CODES | Position (*)                                                         |                                                                          |     |
|                                |                                                                      |                                                                          |     |

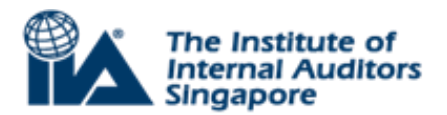

• Tick the checkbox to accept the statements. Then, click Next.

|                                | Join Us Contact Us Member Portal 📜 Log Out                                                                                                    |  |  |
|--------------------------------|----------------------------------------------------------------------------------------------------|--|--|
|                                | The Institute of Internal Auditors Home About Us Membership Certifications Training & Conferences Resources News & Advocacy Q                                                                                                    |  |  |
| Welcome!                       | Renew Membership                                                                                                    |  |  |
|                                | by renewing my memoeranip, i communiar.                                                                                                    |  |  |
| 8 MY PROFILE<br>12' MEMBERSHIP | <ul> <li>a. "The details turnished on the previous pages are true and correct to the best of my knowledge and belief and I undertake to inform you of any changes therein, immediately.</li> <li>b. "I Comply with IIA Singapores by-Laws and Applicable Regulations.</li> <li>c. "I Comply with IIA Singapore's requirement to earn at least 10 CPE hours per year, including 2 CPE hours in Ethics. (If you are a certified duite and have met IIA Global CPE requirement.)</li> <li>e. "Comport in IIA Singapore's requirement, you are deemed to have met the IIA Singapore's membership CPE requirement.)</li> <li>e. "Consent to IIA Singapore's Terms of Use and Privacy &amp; Data Protection Policy</li> </ul> |  |  |
| C REGISTRATIONS                | I agree to and accept the above statement(s).                                                                                                    |  |  |
| 📋 CPE RECORDS                  |                                                                                                    |  |  |
| VOUCHER /<br>PROMOTIONAL CODES | << Prev Next>>>                                                                                                    |  |  |

# Step 4: Pay your Membership Fee

• You should see the page detailing your membership fee (inclusive of GST). Click on Continue.

|                                |                                                                          | Join Us Contact Us Member Portal 📜 Log                              |
|--------------------------------|--------------------------------------------------------------------------|---------------------------------------------------------------------|
|                                | The Institute of<br>Internal Auditors Home About Us Members<br>Singapore | hip Certifications Training & Conferences Resources News & Advocacy |
|                                | Renew Membership                                                         |                                                                     |
| Welcome!                       |                                                                          | Due Date : 01/07/2020                                               |
|                                | Membership item                                                          | Total                                                               |
| 0                              | Ordinary Member                                                          | \$310.30                                                            |
|                                | Ordinary Member ( Subscription )                                         | \$310.30                                                            |
|                                | Membership for Fish Fillet                                               |                                                                     |
|                                |                                                                          | Total amount \$310.30                                               |
| B REGISTRATIONS                |                                                                          | Continue                                                            |
|                                |                                                                          |                                                                     |
| VOUCHER /<br>PROMOTIONAL CODES |                                                                          |                                                                     |

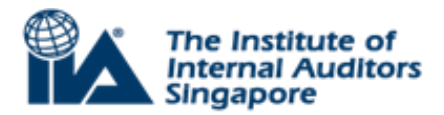

• Select one of the payment methods.

### Pay Now (Credit Card)

Enter your credit card information. Click on Accept to proceed.

|                | Welcome!               |                     |                                                                                                    |   |                     |
|----------------|------------------------|---------------------|----------------------------------------------------------------------------------------------------|---|---------------------|
|                |                        | Payment Method      | Pay Now (Credit Card)     Double the set of the set of the se |   |                     |
| 음 MY PF        | ROFILE                 | Renewal Breakdown   | <ul> <li>Pay Later (Invoice/cheque/rund Transter/Paynow/Paylan)</li> <li>\$310.30 (Subscription)</li> </ul>                                                                                                    |   |                     |
|                | BERSHIP                | Due date            | 01/07/2020                                                                                                    |   |                     |
| 🗋 REGIS        | TRATIONS               | Card type           | To make your subscriptions payment, complete these details;                                                                                                    | 7 | Insert credit       |
| 📋 CPE R        | RECORDS                | Credit card         | Card number MM / YY CVC                                                                                                    |   | card<br>information |
| VOUC<br>PROM   | HER /<br>OTIONAL CODES | Amount due \$ (SGD) | 310.30                                                                                                    | - |                     |
| ▷ PROF<br>RESO | ESSIONAL<br>URCES      |                     |                                                                                                    |   |                     |
|                |                        |                     | << Prev Accept                                                                                                    |   |                     |
| •              |                        |                     |                                                                                                    |   | •                   |

### Pay Later (Invoice/Cheque/Fund Transfer/PayNow/PayLah)

If you require an invoice to process payment in other modes i.e. invoice/cheque/fund transfer/paynow/paylah, tick this option and click on Accept to proceed. The invoice will be sent to your Inbox for processing of payment.

Please allow a few moments after clicking the Accept button for the registration to be processed. Don't press the Back button on your browser or close the window till the confirmation is received.

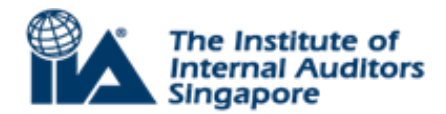

|                                | Join Us Contact Us Member Pontal 🔭 Log Out                          |                                                                          |
|--------------------------------|---------------------------------------------------------------------|--------------------------------------------------------------------------|
|                                | The Institute of<br>Internal Auditors Home About Us Me<br>Singapore | mbership Certifications Training & Conferences Resources News & Advocacy |
|                                | Renew Membership                                                    |                                                                          |
| Welcome!                       | Promo Code                                                          |                                                                          |
|                                | Payment Method                                                      | O Pay Now (Credit Card)                                                  |
| 0                              |                                                                     | Pay Later (Invoice/Cheque/Fund Transfer/Paynow/Paylah)                   |
| A MY PROFILE                   | Renewal Breakdown                                                   | \$310.30 (Subscription)                                                  |
| MEMBERSHIP                     | Due date                                                            |                                                                          |
|                                |                                                                     | To make your subscriptions payment, complete these details;              |
| REGISTRATIONS                  | Amount due \$ (SGD)                                                 | 310.30                                                                   |
| CPE RECORDS                    |                                                                     |                                                                          |
| VOUCHER /<br>PROMOTIONAL CODES |                                                                     |                                                                          |
| PROFESSIONAL<br>RESOURCES      |                                                                     | << Prev Accept                                                           |

• You will receive a system-generated email in your Inbox to acknowledge the transaction after clicking on Accept.

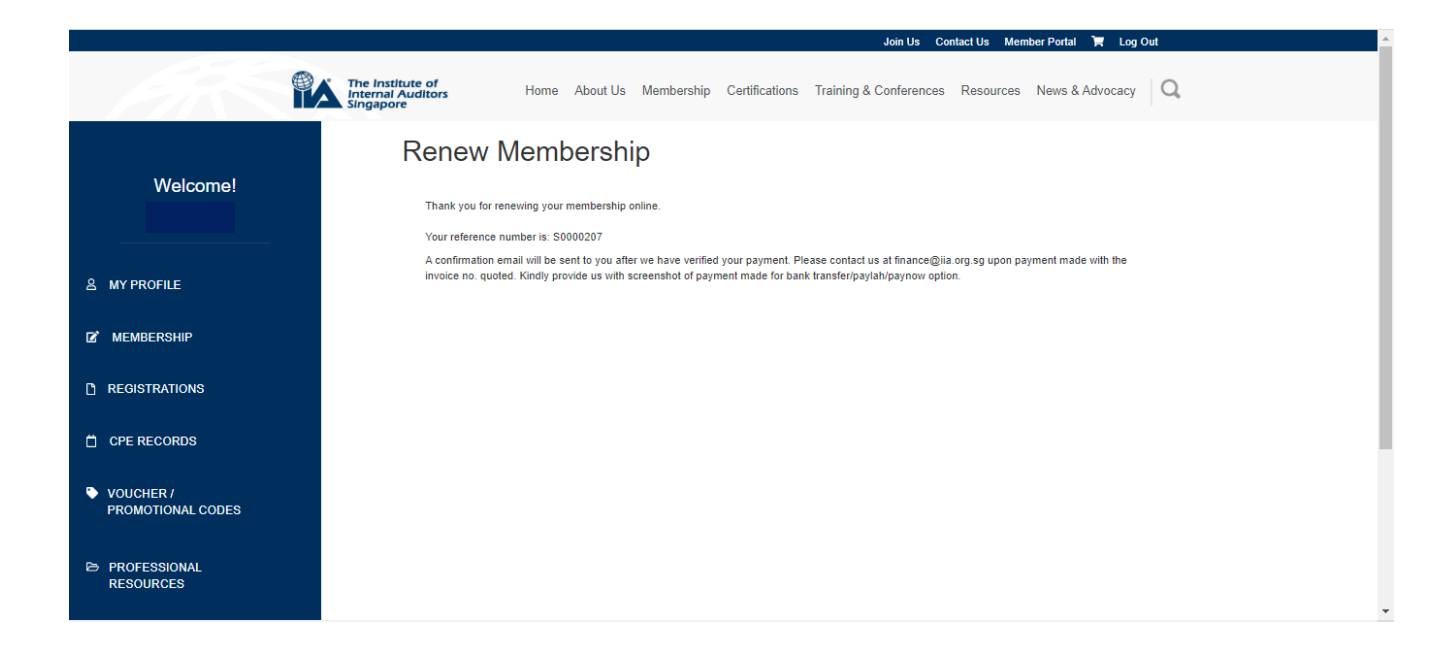